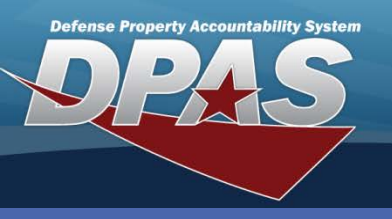

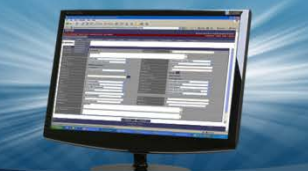

**DPAS Quick Reference Guide** 

## **Adding Dispatch Categories**

- In the M&U module, navigate to the Master Data / Dispatch Category menu.
- 2. Leave both fields blank and select the **Add** button.

The **Dispatch Ctgry Id** is maintained at the Maintenance Activity level (e.g., **Dispatch Ctgry Id** cannot be duplicated within a Maintenance Activity). Sub Categories cannot be duplicated within the Dispatch Category.

## Dispatch Category Add/Update/Delete (M&U)

Dispatch Categories are used to further define Equipment Pool groupings. They define both Categories and Sub Categories.

| Search Criteria     |              |  |  |  |  |  |
|---------------------|--------------|--|--|--|--|--|
| Dispatch Ctgry Id   |              |  |  |  |  |  |
| Dispatch Ctgry Desc |              |  |  |  |  |  |
| Add                 | Search Reset |  |  |  |  |  |

- 3. On the Add page, enter a Dispatch Ctgry Id and Dispatch Ctgry Desc. The Dispatch Ctgry Long Desc is optional.
- 4. In the Sub Ctgry table, enter a Sub Ctgry Id and Sub Ctrgy Desc.
- 5. If more than one Sub Category is needed, select the **New Row** button and repeat Step 4.
- 6. To remove an unwanted **Sub Ctgry**, select the *Delete* hyperlink. (This option works in both the Add and Update processes.)
- 7. Once all Sub Categories have been entered, select the Add button to complete the process.

| Add                        |                          |                         |                |  | A Dispatch |  |
|----------------------------|--------------------------|-------------------------|----------------|--|------------|--|
| *Dispatch Ctgry Id UTILITY |                          | *Dispatch Ctgry Desc    | TRUCK, UTILITY |  | Ctgry Id   |  |
| Dispatch Ctgry Long Desc   | Long Desc TRUCK, UTILITY |                         |                |  |            |  |
| History Remarks a          |                          |                         |                |  |            |  |
|                            |                          |                         |                |  | Sub Ctgry  |  |
| Sub Ctgry                  | Sub Ctgry Id. There is   |                         |                |  |            |  |
| Delete *                   | Sub Ctgry Id             | *Sub Ctgry Des          | 6C             |  | a maximum  |  |
| Delete CARGO               | о Т                      | RUCK, UTILITY, CARGO    |                |  | of 50 Sub  |  |
| Delete DUMP                | Т                        | RUCK, UTILITY, DUMP     |                |  | Ctgry per  |  |
| Delete PLATF               | ORM                      | RUCK, UTILITY, PLATFORM |                |  | Dispatch   |  |
| Delete TANK                | Т                        | RUCK, UTILITY, TANK     |                |  | Ctrgy.     |  |
| New Row                    |                          |                         |                |  |            |  |
| Add Cancel                 |                          |                         |                |  |            |  |

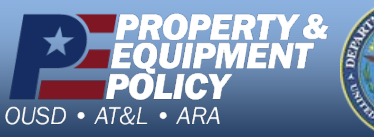

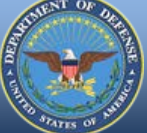

DPAS Call Center 1-844-843-3727

DPAS Website http://dpassupport.golearnportal.org

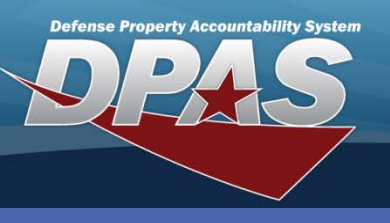

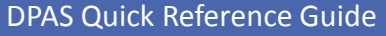

Dispatch Category Add/Update/Delete (M&U)

## **Updating/Deleting Dispatch Categories**

- 1. In the M&U module, navigate to the Master Data / Dispatch Category menu.
- Enter any search criteria available or leave both fields blank to return all available Dispatch Categories. *Note:* You can use the % (wildcard) search on both fields.

A **Dispatch Ctgry Id** cannot be deleted if it is associated with a maintenance asset record. If you select the **Delete** hyperlink for this type of **Dispatch Ctgry Id**, an error will display.

- 3. Select the **Search** button.
- 4. The **Search Results** page displays. Select the *Update* hyperlink to revise a Dispatch Category, or the *Delete* hyperlink to remove an Dispatch Category.
- 5. If Updating: Enter your changes and select the **Update** button.
- 6. If Deleting: Verify Address data to delete and select the **Delete** button.

| Search Criteria Dispatch Ctgry Id Dispatch Ctgry Desc |               |                   |                     |  |  |  |
|-------------------------------------------------------|---------------|-------------------|---------------------|--|--|--|
| Search Results                                        |               |                   |                     |  |  |  |
| Update                                                | Delete        | Dispatch Ctqry Id | Dispatch Ctgry Desc |  |  |  |
| <u>Update</u>                                         | <u>Delete</u> | SEDAN             | AUTOMOBILE, SEDAN   |  |  |  |
| Update                                                | <u>Delete</u> | SMALL             | BOAT, SMALL         |  |  |  |
| Update                                                | <u>Delete</u> | UTILITY           | TRUCK, UTILITY      |  |  |  |
| Add Cancel                                            |               |                   |                     |  |  |  |

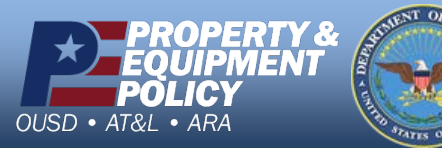

DPAS Call Center 1-844-843-3727

DPAS Website http://dpassupport.golearnportal.org